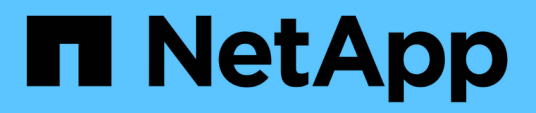

# Controller

Install and maintain

NetApp December 18, 2024

This PDF was generated from https://docs.netapp.com/de-de/ontap-systems/fas2800/controller-replaceoverview.html on December 18, 2024. Always check docs.netapp.com for the latest.

# Inhalt

| Controller                                                                      | . 1 |
|---------------------------------------------------------------------------------|-----|
| Überblick über den Austausch von Controller-Modulen – FAS2820                   | . 1 |
| Fahren Sie den beeinträchtigten Controller herunter - FAS2820                   | . 1 |
| Ersetzen Sie die Hardware des Controller-Moduls – FAS2820                       | . 2 |
| Stellen Sie die Systemkonfiguration wieder her und überprüfen Sie sie - FAS2820 | 11  |
| System neu zuordnen und Festplatten neu zuweisen – FAS2820                      | 12  |
| Vollständige Systemwiederherstellung - FAS2820.                                 | 15  |

# Controller

# Überblick über den Austausch von Controller-Modulen – FAS2820

Sie müssen die Voraussetzungen für den Austausch prüfen und die richtige für Ihre Version des ONTAP Betriebssystems auswählen.

- Alle Festplatten-Shelfs müssen ordnungsgemäß funktionieren.
- Wenn sich Ihr System in einem HA-Paar befindet, muss der gesunde Controller in der Lage sein, den zu ersetzenden Controller zu übernehmen (in diesem Verfahren als "eingeschränkter Controller" bezeichnet).
- Dieses Verfahren umfasst je nach Konfiguration Ihres Systems Schritte zur automatischen oder manuellen Neuzuteilung von Laufwerken an den *Replacement*-Controller.

Sie sollten die Umverteilung des Laufwerks wie in der Prozedur beschrieben durchführen.

- Sie müssen die fehlerhafte Komponente durch eine vom Anbieter empfangene Ersatz-FRU-Komponente ersetzen.
- Sie müssen ein Controller-Modul durch ein Controller-Modul desselben Modelltyps ersetzen. Sie können kein System-Upgrade durch einen Austausch des Controller-Moduls durchführen.
- Im Rahmen dieses Verfahrens können Laufwerke oder Laufwerk-Shelfs nicht geändert werden.
- In diesem Verfahren wird das Boot-Gerät vom beeinträchtigten Controller auf den *Replacement*-Controller verschoben, sodass der *Replacement*-Controller in derselben ONTAP-Version wie das alte Controller-Modul gestartet wird.
- Es ist wichtig, dass Sie die Befehle in diesen Schritten auf die richtigen Systeme anwenden:
  - Die Steuerung imired ist die Steuerung, die ersetzt wird.
  - Die Steuerung *Replacement* ist die neue Steuerung, die die beeinträchtigte Steuerung ersetzt.
  - Der Healthy Controller ist der überlebende Controller.
- Sie müssen die Konsolenausgabe der Controller immer in einer Textdatei erfassen.

Auf diese Weise erhalten Sie eine Aufzeichnung des Verfahrens, damit Sie Probleme beheben können, die während des Austauschvorgangs auftreten können.

# Fahren Sie den beeinträchtigten Controller herunter -FAS2820

Um den beeinträchtigten Controller herunterzufahren, müssen Sie den Status des Controllers bestimmen und gegebenenfalls den Controller übernehmen, damit der gesunde Controller weiterhin Daten aus dem beeinträchtigten Reglerspeicher bereitstellen kann.

Wenn Sie über ein Cluster mit mehr als zwei Nodes verfügen, muss es sich im Quorum befinden. Wenn sich das Cluster nicht im Quorum befindet oder ein gesunder Controller FALSE anzeigt, um die Berechtigung und den Zustand zu erhalten, müssen Sie das Problem korrigieren, bevor Sie den beeinträchtigten Controller

herunterfahren; siehe "Synchronisieren eines Node mit dem Cluster".

#### Schritte

1. Wenn AutoSupport aktiviert ist, unterdrücken Sie die automatische Erstellung eines Cases durch Aufrufen einer AutoSupport Meldung: system node autosupport invoke -node \* -type all -message MAINT=\_number\_of\_hours\_down\_h

Die folgende AutoSupport Meldung unterdrückt die automatische Erstellung von Cases für zwei Stunden: cluster1:\*> system node autosupport invoke -node \* -type all -message MAINT=2h

2. Wenn der beeinträchtigte Controller Teil eines HA-Paars ist, deaktivieren Sie das automatische Giveback von der Konsole des gesunden Controllers: storage failover modify -node local -auto -giveback false

| Wenn der eingeschränkte<br>Controller angezeigt wird…                         | Dann                                                                                                    |  |  |
|-------------------------------------------------------------------------------|----------------------------------------------------------------------------------------------------|--|--|
| Die LOADER-<br>Eingabeaufforderung                                            | Wechseln Sie zu Controller-Modul entfernen.                                                                                                 |  |  |
| Warten auf Giveback                                                           | Drücken Sie Strg-C, und antworten Sie dann y.                                                                                               |  |  |
| Eingabeaufforderung des<br>Systems oder Passwort<br>(Systempasswort eingeben) | Übernehmen oder stoppen Sie den beeinträchtigten Regler von der gesunden Steuerung: storage failover takeover -ofnode<br>impaired_node_name |  |  |
|                                                                               | Wenn der Regler "beeinträchtigt" auf Zurückgeben wartet… anzeigt, drücken Sie Strg-C, und antworten Sie dann <sub>Y</sub> .                 |  |  |

3. Nehmen Sie den beeinträchtigten Controller zur LOADER-Eingabeaufforderung:

# Ersetzen Sie die Hardware des Controller-Moduls – FAS2820

Ersetzen Sie die Hardware des beeinträchtigten Controller-Moduls, indem Sie den beeinträchtigten Controller entfernen, FRU-Komponenten in das Ersatz-Controller-Modul verschieben, das Ersatz-Controller-Modul im Gehäuse installieren und dann das Ersatz-Controller-Modul starten.

Animation - ein Controller-Modul ersetzen

## Schritt 1: Controller-Modul entfernen

Entfernen Sie das Controller-Modul für beeinträchtigte Störungen aus dem Gehäuse.

- 1. Wenn Sie nicht bereits geerdet sind, sollten Sie sich richtig Erden.
- 2. Lösen Sie den Haken- und Schlaufenriemen, mit dem die Kabel am Kabelführungsgerät befestigt sind, und ziehen Sie dann die Systemkabel und SFPs (falls erforderlich) vom Controller-Modul ab, um zu verfolgen, wo die Kabel angeschlossen waren.

Lassen Sie die Kabel im Kabelverwaltungs-Gerät so, dass bei der Neuinstallation des Kabelverwaltungsgeräts die Kabel organisiert sind.

- 3. Entfernen Sie die Kabelführungsgeräte von der linken und rechten Seite des Controller-Moduls und stellen Sie sie zur Seite.
- 4. Wenn Sie die SFP-Module nach dem Entfernen der Kabel im System belassen haben, bringen Sie sie in das Ersatz-Controller-Modul.
- 5. Drücken Sie die Verriegelung am Nockengriff, bis sie loslässt, öffnen Sie den Nockengriff vollständig, um das Controller-Modul aus der Mittelplatine zu lösen, und ziehen Sie das Controller-Modul anschließend mit zwei Händen aus dem Gehäuse heraus.

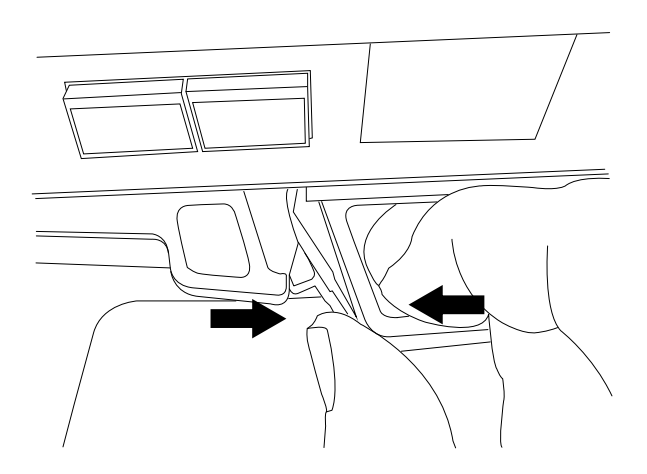

- 6. Drehen Sie das Controller-Modul um und legen Sie es auf eine flache, stabile Oberfläche.
- 7. Öffnen Sie die Abdeckung, indem Sie die blauen Tasten an den Seiten des Controller-Moduls drücken, um die Abdeckung zu lösen, und drehen Sie dann die Abdeckung nach oben und von dem Controller-Modul.

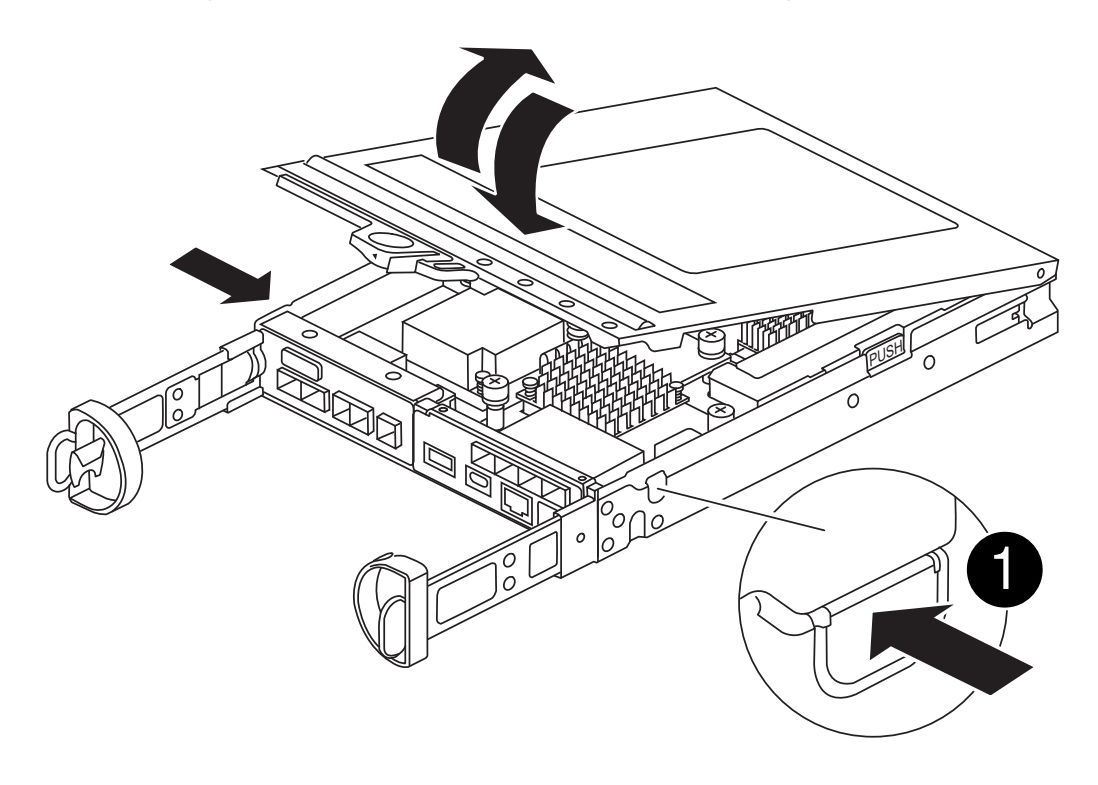

Entriegelungstaste der Steuermodulabdeckung

# Schritt 2: Verschieben Sie den NVMEM-Akku

Entfernen Sie den NVMEM-Akku aus dem Controller-Modul für beeinträchtigte Verwendung, und installieren Sie ihn in das Controller-Ersatzmodul.

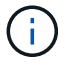

Schließen Sie den NVMEM-Akku erst an, wenn Sie dazu aufgefordert werden.

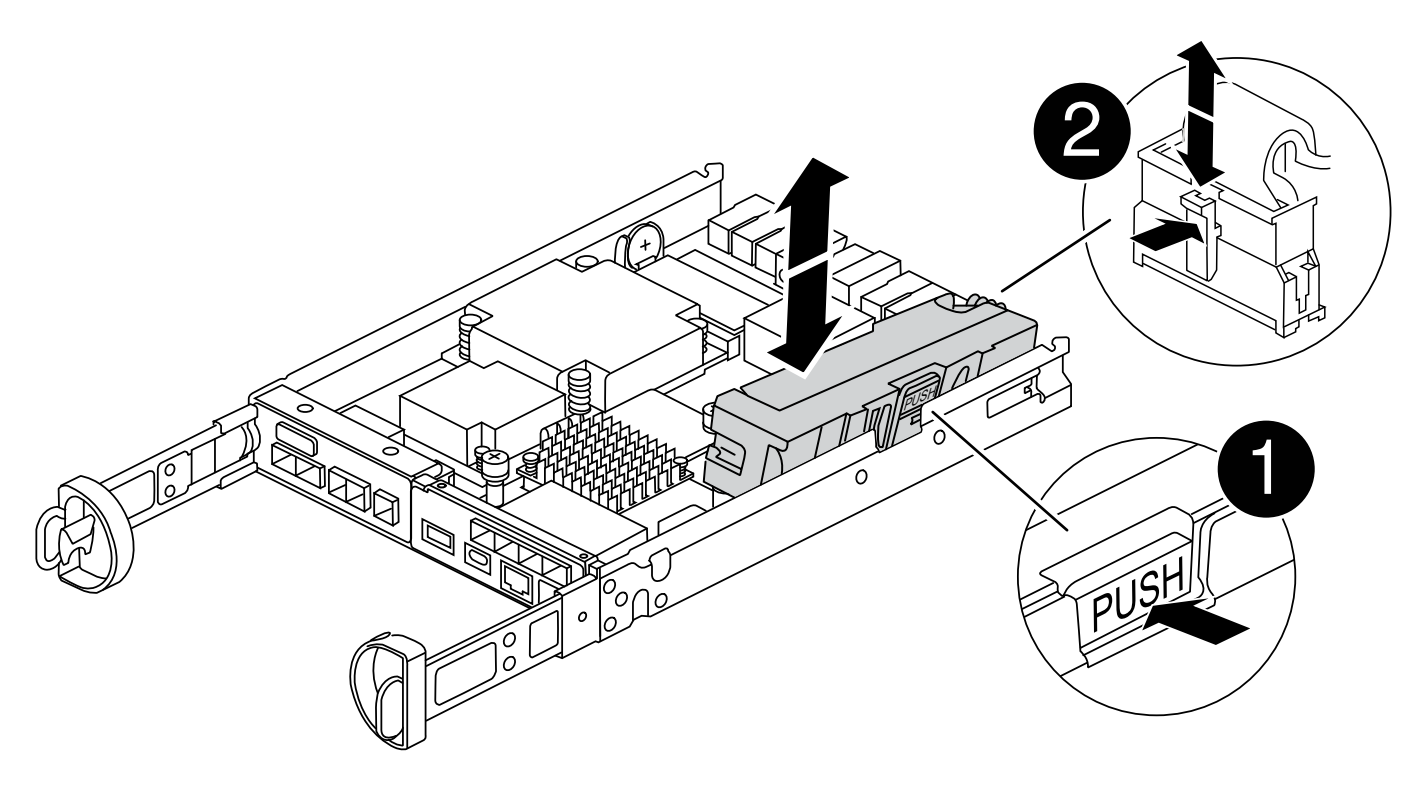

| 0 | NVMEM Batterie-Release-Taste |
|---|------------------------------|
| 2 | NVMEM-Batteriestecker        |

- 1. Entfernen Sie den Akku aus dem Controller-Modul:
  - a. Drücken Sie die blaue Taste an der Seite des Controller-Moduls.
  - b. Schieben Sie den Akku nach oben, bis er die Halteklammern freigibt, und heben Sie den Akku aus dem Controller-Modul heraus.
  - c. Ziehen Sie den Batteriestecker, indem Sie den Clip an der Vorderseite des Batteriesteckers zusammendrücken, um den Stecker aus der Steckdose zu lösen, und ziehen Sie dann das Batteriekabel aus der Steckdose.
- 2. Setzen Sie den Akku in das neue Controller-Modul ein, und setzen Sie ihn ein:
  - a. Ausrichten der Batterie an den Haltehalterungen an der Blechseitenwand.
  - b. Schieben Sie den Akku nach unten, bis die Akkuverriegelung einrastet und in die Öffnung an der Seitenwand einrastet.

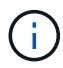

Schließen Sie den Akku noch nicht an. Sie schließen es an, sobald die restlichen Komponenten in das Ersatz-Controller-Modul verschoben wurden.

# Schritt 3: Entfernen Sie die Zusatzkarte

Entfernen Sie die E/A-Platte und die PCIe-Zusatzkarte aus dem Controller-Modul für beeinträchtigte Vorgänge.

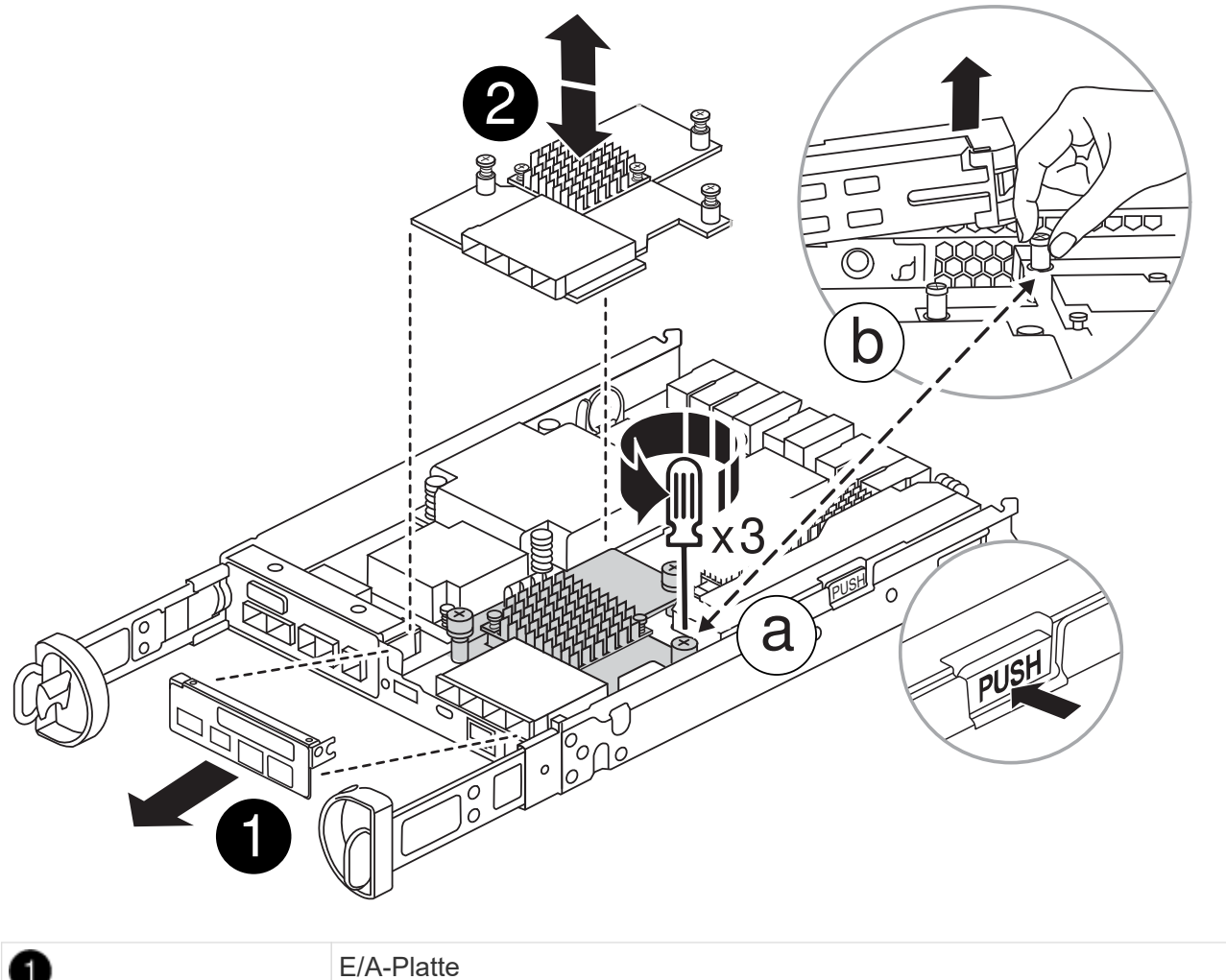

| U |                  |
|---|------------------|
| 2 | PCIe-Zusatzkarte |

- 1. Entfernen Sie die E/A-Platte, indem Sie sie gerade aus dem Controller-Modul herausschieben.
- 2. Lösen Sie die Rändelschrauben auf der Zusatzkarte.

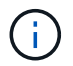

Sie können die Rändelschrauben mit den Fingern oder einem Schraubendreher lösen.

3. Heben Sie die Zusatzkarte gerade nach oben und legen Sie sie auf eine antistatische Oberfläche.

## Schritt 4: Verschieben Sie die Startmedien

Entfernen Sie das Startmedium aus dem Controller-Modul für beeinträchtigten Betrieb, und setzen Sie es in das Ersatz-Controller-Modul ein.

1. Suchen Sie nach dem Entfernen der Mezzanine-Karte das Boot-Medium anhand der folgenden Abbildung oder der FRU-Zuordnung auf dem Controller-Modul:

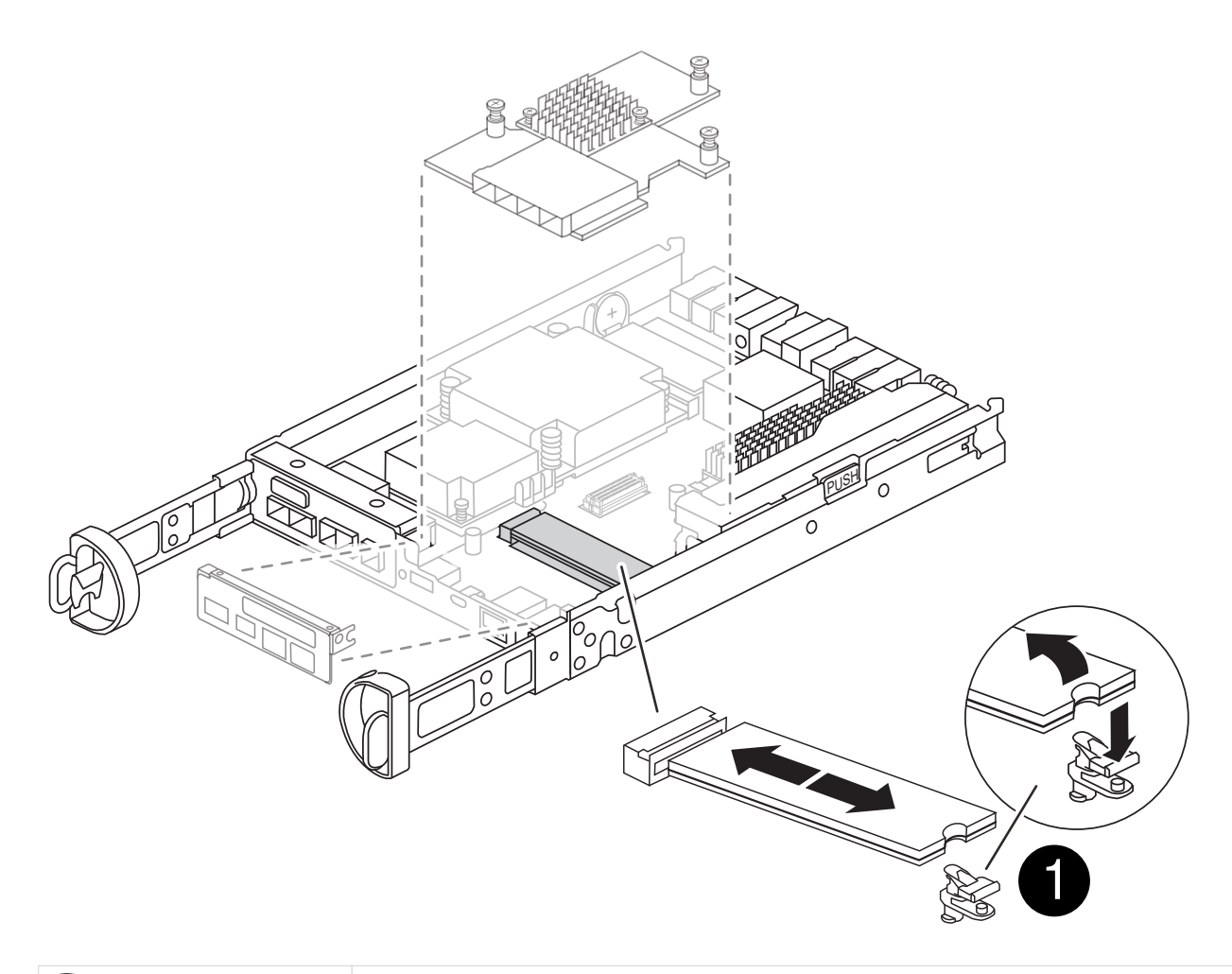

Startmedien-Entriegelungstaste

- 2. Entfernen Sie das Startmedium:
  - a. Drücken Sie die blaue Taste am Gehäuse des Bootmediums, um das Boot-Medium aus dem Gehäuse zu lösen.
  - b. Drehen Sie die Startmedien nach oben, und ziehen Sie sie vorsichtig gerade aus dem Startmediensockel heraus.

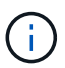

Drehen oder ziehen Sie die Boot-Medien nicht gerade nach oben, da dadurch der Sockel oder das Boot-Medium beschädigt werden kann.

- 3. Installieren Sie das Startmedium am Ersatz-Controller-Modul:
  - a. Richten Sie die Kanten des Ersatzstartmediums an der Buchse des Boot-Mediums aus, und schieben Sie ihn dann vorsichtig in die Buchse.
  - b. Überprüfen Sie die Startmedien, um sicherzustellen, dass sie ganz und ganz in der Steckdose sitzt.

Entfernen Sie gegebenenfalls die Startmedien, und setzen Sie sie wieder in den Sockel ein.

c. Drücken Sie die blaue Verriegelungstaste am Startmediengehäuse, drehen Sie die Startmedien ganz nach unten, und lassen Sie dann die Verriegelungstaste los, um das Startmedium zu verriegeln.

# Schritt 5: Installieren Sie die Zusatzkarte im Ersatzcontroller

Installieren Sie die Zusatzkarte im Ersatz-Controller-Modul.

- 1. Setzen Sie die Zusatzkarte wieder ein:
  - a. Richten Sie die Zusatzkarte am Anschluss auf der Hauptplatine aus.
  - b. Drücken Sie die Karte vorsichtig nach unten, um sie in den Steckplatz zu setzen.
  - c. Ziehen Sie die drei Rändelschrauben auf der Zusatzkarte fest.
- 2. Setzen Sie die E/A-Platte wieder ein.

### Schritt 6: Verschieben Sie die DIMMs

Entfernen Sie die DIMMs aus dem Controller-Modul für beeinträchtigte Störungen, und setzen Sie sie in das Ersatz-Controller-Modul ein.

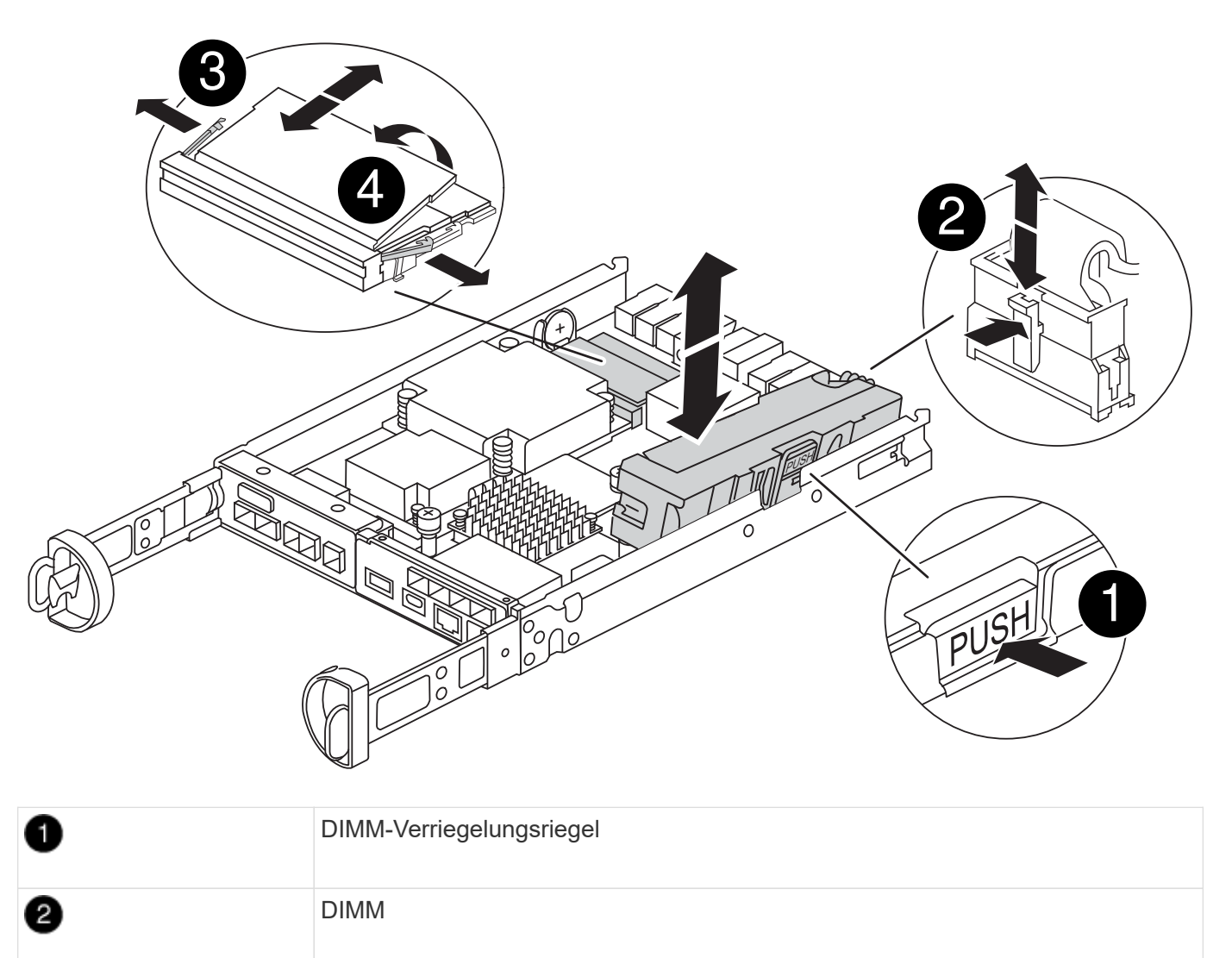

1. Suchen Sie die DIMMs auf dem Controller-Modul

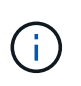

Notieren Sie sich die Position des DIMM-Moduls in den Sockeln, damit Sie das DIMM an der gleichen Stelle in das Ersatz-Controller-Modul und in der richtigen Ausrichtung einsetzen können.

- 2. Entfernen Sie die DIMMs aus dem Controller-Modul für beeinträchtigte Störungen:
  - a. Entfernen Sie das DIMM-Modul aus dem Steckplatz, indem Sie die beiden DIMM-Auswurfhalterungen auf beiden Seiten des DIMM langsam auseinander drücken.

Das DIMM dreht sich ein wenig nach oben.

b. Drehen Sie das DIMM-Modul so weit wie möglich, und schieben Sie es dann aus dem Sockel.

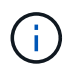

Halten Sie das DIMM vorsichtig an den Rändern, um Druck auf die Komponenten auf der DIMM-Leiterplatte zu vermeiden.

- 3. Stellen Sie sicher, dass die NVMEM-Batterie nicht an das Ersatz-Controller-Modul angeschlossen ist.
- 4. Installieren Sie die DIMMs in der Ersatzsteuerung an derselben Stelle, an der sie sich im außer Betrieb genommenen Controller befanden:
  - a. Drücken Sie vorsichtig, aber fest auf die Oberseite des DIMM, bis die Auswurfklammern über den Kerben an den Enden des DIMM einrasten.

Das DIMM passt eng in den Steckplatz, sollte aber leicht einpassen. Falls nicht, richten Sie das DIMM-Modul mit dem Steckplatz aus und setzen Sie es wieder ein.

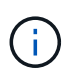

Prüfen Sie das DIMM visuell, um sicherzustellen, dass es gleichmäßig ausgerichtet und vollständig in den Steckplatz eingesetzt ist.

5. Wiederholen Sie diese Schritte für das andere DIMM.

## Schritt 7: Verschieben Sie ein Cache-Modul

Entfernen Sie das Cache-Modul aus dem Controller-Modul für beeinträchtigte Störungen, und setzen Sie es in das Controller-Ersatzmodul ein.

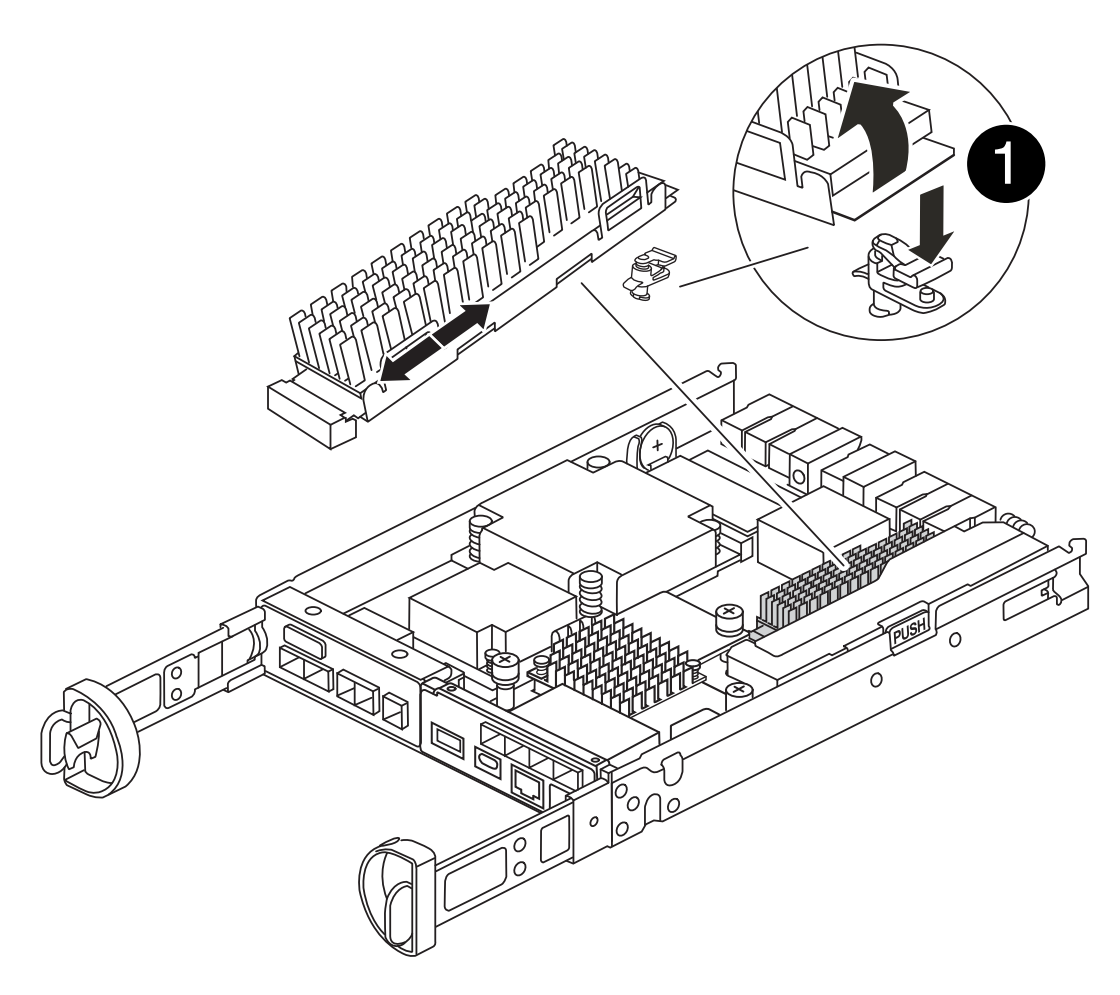

# Sperrtaste für Caching-Modul

- 1. Suchen Sie das Caching-Modul in der Nähe der Rückseite des Controller-Moduls, und entfernen Sie es:
  - a. Drücken Sie die blaue Verriegelungstaste, und drehen Sie das Zwischenspeichermodul nach oben.
  - b. Ziehen Sie das Zwischenmodul vorsichtig gerade aus dem Gehäuse heraus.
- 2. Installieren Sie das Caching-Modul im Ersatz-Controller-Modul:
  - a. Richten Sie die Kanten des Cache-Moduls an der Buchse im Gehäuse aus, und schieben Sie sie dann vorsichtig in die Buchse.
  - b. Vergewissern Sie sich, dass das Caching-Modul ganz und ganz im Sockel sitzt.

Entfernen Sie gegebenenfalls das Cache-Modul, und setzen Sie es wieder in den Sockel ein.

- c. Drücken Sie die blaue Sperrtaste, drehen Sie das Caching-Modul ganz nach unten, und lassen Sie dann die Sperrtaste los, um das Caching-Modul zu verriegeln.
- 3. Schließen Sie die NVMEM-Batterie an.

Vergewissern Sie sich, dass der Stecker in der Akkusteckdose auf der Hauptplatine einrastet.

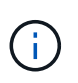

Wenn das Anschließen der Batterie schwierig ist, entfernen Sie die Batterie aus dem Controller-Modul, schließen Sie sie an, und setzen Sie sie dann wieder in das Controller-Modul ein. 4. Bringen Sie die Abdeckung des Controller-Moduls wieder an.

## Schritt 8: Installieren Sie die NV-Batterie

Setzen Sie die NV-Batterie in das neue Controller-Modul ein.

1. Stecken Sie den Batteriestecker wieder in die Buchse am Controller-Modul.

Vergewissern Sie sich, dass der Stecker in der Akkubuchse auf der Hauptplatine einrastet.

- 2. Ausrichten der Batterie an den Haltehalterungen an der Blechseitenwand.
- 3. Schieben Sie den Akku nach unten, bis die Akkuverriegelung einrastet und in die Öffnung an der Seitenwand einrastet.
- 4. Setzen Sie die Abdeckung des Controller-Moduls wieder ein, und verriegeln Sie sie.

## Schritt 9: Installieren Sie den Controller

Installieren Sie das Ersatz-Controller-Modul im Systemgehäuse und starten Sie den ONTAP.

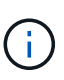

Möglicherweise wird die System-Firmware beim Booten des Systems aktualisiert. Diesen Vorgang nicht abbrechen. Das Verfahren erfordert, dass Sie den Bootvorgang unterbrechen, den Sie in der Regel jederzeit nach der entsprechenden Aufforderung durchführen können. Wenn das System jedoch beim Booten der System die System-Firmware aktualisiert, müssen Sie nach Abschluss der Aktualisierung warten, bevor Sie den Bootvorgang unterbrechen.

- 1. Wenn Sie nicht bereits geerdet sind, sollten Sie sich richtig Erden.
- 2. Wenn dies noch nicht geschehen ist, bringen Sie die Abdeckung am Controller-Modul wieder an.
- 3. Drehen Sie das Controller-Modul.
- 4. Richten Sie das Ende des Controller-Moduls an der Öffnung im Gehäuse aus, und drücken Sie dann vorsichtig das Controller-Modul zur Hälfte in das System.

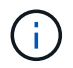

Setzen Sie das Controller-Modul erst dann vollständig in das Chassis ein, wenn Sie dazu aufgefordert werden.

- 5. Führen Sie die Neuinstallation des Controller-Moduls durch:
  - a. Schieben Sie das Steuermodul fest in die offene Position, bis es auf die Mittelebene trifft und vollständig sitzt, und schließen Sie dann den Nockengriff in die verriegelte Position.

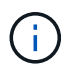

Beim Einschieben des Controller-Moduls in das Gehäuse keine übermäßige Kraft verwenden, um Schäden an den Anschlüssen zu vermeiden.

Der Controller beginnt zu booten, sobald er im Gehäuse sitzt.

- a. Wenn Sie dies noch nicht getan haben, installieren Sie das Kabelverwaltungsgerät neu.
- b. Verbinden Sie die Kabel mit dem Haken- und Schlaufenband mit dem Kabelmanagement-Gerät.

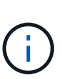

Sie müssen nach einer Konsolenmeldung für das automatische Firmware-Update suchen. Wenn die Aktualisierungsmeldung angezeigt wird, drücken Sie nicht Ctrl-C So unterbrechen Sie den Bootvorgang, bis eine Meldung angezeigt wird, die bestätigt, dass die Aktualisierung abgeschlossen ist. Wenn die Firmware-Aktualisierung abgebrochen wird, wird der Boot-Prozess zur LOADER-Eingabeaufforderung beendet. Sie müssen den ausführen update\_flash Befehl, und geben Sie dann ein bye -g Um das System neu zu starten.

Wichtig: während des Startvorgangs werden möglicherweise folgende Eingabeaufforderungen angezeigt:

- Eine Warnmeldung über eine nicht übereinstimmende System-ID und die Aufforderung, die System-ID außer Kraft zu setzen. Antworten <sub>Y</sub> Zu dieser Eingabeaufforderung.
- Eine Eingabeaufforderung mit einer Warnmeldung, dass Sie beim Aufrufen des Wartungsmodus in einer HA-Konfiguration sicherstellen müssen, dass der gesunde Controller weiterhin ausgefallen ist. Antworten <sub>Y</sub> Zu dieser Eingabeaufforderung.

# Stellen Sie die Systemkonfiguration wieder her und überprüfen Sie sie - FAS2820

Überprüfen Sie nach dem Austausch der Hardware und dem Booten des Ersatz-Controllers die Low-Level-Systemkonfiguration des Ersatz-Controllers und konfigurieren Sie die Systemeinstellungen nach Bedarf neu.

# Schritt 1: Stellen Sie die Systemzeit nach dem Austausch des Controllers ein und überprüfen Sie sie

Sie sollten die Uhrzeit und das Datum auf dem Ersatzcontroller-Modul gegen das gesunde Controller-Modul in einem HA-Paar oder gegen einen zuverlässigen Zeitserver in einer eigenständigen Konfiguration überprüfen. Wenn Zeit und Datum nicht übereinstimmen, müssen Sie sie auf dem Ersatzcontroller-Modul zurücksetzen, um mögliche Ausfälle auf Clients aufgrund von Zeitunterschieden zu verhindern.

#### Über diese Aufgabe

Es ist wichtig, dass Sie die Befehle in den Schritten auf den richtigen Systemen anwenden:

- Der Node *Replacement* ist der neue Node, der den beeinträchtigten Knoten im Rahmen dieses Verfahrens ersetzt.
- Der Node Healthy ist der HA-Partner des Node Replacement.

#### Schritte

- 1. Wenn sich der Node *Replacement* nicht an der LOADER-Eingabeaufforderung befindet, halten Sie das System an der LOADER-Eingabeaufforderung an.
- 2. Überprüfen Sie auf dem Node Healthy die Systemzeit: cluster date show

Datum und Uhrzeit basieren auf der konfigurierten Zeitzone.

3. Prüfen Sie an der LOADER-Eingabeaufforderung Datum und Uhrzeit auf dem Node *Replacement*: show date

Datum und Uhrzeit werden in GMT angegeben.

- 4. Legen Sie bei Bedarf das Datum in GMT auf dem Ersatzknoten fest: set date mm/dd/yyyy
- 5. Stellen Sie bei Bedarf die Zeit in GMT auf dem Ersatzknoten ein: set time hh:mm:ss
- 6. Bestätigen Sie an der LOADER-Eingabeaufforderung Datum und Uhrzeit am Node *Replacement*: show date

Datum und Uhrzeit werden in GMT angegeben.

# Schritt: Überprüfen Sie den HA-Status des Controller-Moduls und legen Sie ihn fest

Sie müssen die überprüfen HA Status des Controller-Moduls und, falls erforderlich, aktualisieren Sie den Status entsprechend Ihrer Systemkonfiguration.

1. Überprüfen Sie im Wartungsmodus des neuen Controller-Moduls, ob alle Komponenten gleich angezeigt werden HA Bundesland: ha-config show

Der HA-Status sollte für alle Komponenten identisch sein.

2. Wenn der angezeigte Systemstatus für den Controller nicht mit Ihrer Systemkonfiguration übereinstimmt, legen Sie den HA-Status für das Ersatz-Controller-Modul fest: ha-config modify controller HAstate

Für den HA-Status kann einer der folgenden Werte vorliegen:

- ° ha
- ° mcc
- ° mcc-2n
- ° mccip
  - i. Bestätigen Sie, dass sich die Einstellung geändert hat: ha-config show
- 3. Starten Sie das Controller-Modul neu.

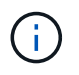

Während des Bootens werden möglicherweise die folgenden Eingabeaufforderungen angezeigt:

- Eine Warnmeldung über eine nicht übereinstimmende System-ID und die Aufforderung, die System-ID außer Kraft zu setzen.
- Eine Eingabeaufforderung mit einer Warnmeldung, dass Sie beim Aufrufen des Wartungsmodus in einer HA-Konfiguration sicherstellen müssen, dass der gesunde Controller weiterhin ausgefallen ist. Sie können sicher reagieren y Um diese Eingabeaufforderungen.

# System neu zuordnen und Festplatten neu zuweisen – FAS2820

Um das Austauschverfahren abzuschließen und die Betriebsbereitschaft Ihres Systems wiederherzustellen, müssen Sie den Storage neu zuweisen, die Neuzuweisung von Festplatten bestätigen, die NetApp Storage Encryption Konfiguration (falls erforderlich) wiederherstellen und die Lizenzen für den neuen Controller installieren. Vor der Wiederherstellung des Systembetriebs müssen Sie eine Reihe von Aufgaben ausführen.

## Schritt 1: Das System erneut einsetzen

Überprüfen Sie die Speicher- und Netzwerkverbindungen des Controller-Moduls.

#### Schritte

- 1. Überprüfen Sie anhand von, ob die Verkabelung korrekt ist "Active IQ Config Advisor".
  - a. Laden Sie Config Advisor herunter und installieren Sie es.
  - b. Geben Sie die Informationen für das Zielsystem ein, und klicken Sie auf Daten erfassen.
  - c. Klicken Sie auf die Registerkarte Verkabelung, und überprüfen Sie die Ausgabe. Stellen Sie sicher, dass alle Festplatten-Shelfs angezeigt werden und alle Festplatten in der Ausgabe angezeigt werden. So beheben Sie mögliche Verkabelungsprobleme.
  - d. Überprüfen Sie die andere Verkabelung, indem Sie auf die entsprechende Registerkarte klicken und dann die Ausgabe von Config Advisor überprüfen.

## Schritt 2: Festplatten neu zuweisen

Sie müssen die Änderung der System-ID beim Booten des Controllers *Replacement* bestätigen und anschließend überprüfen, ob die Änderung implementiert wurde.

- 1. Wenn sich der Controller *Replacement* im Wartungsmodus befindet (zeigt das an \*> Eingabeaufforderung, beenden Sie den Wartungsmodus und gehen Sie zur LOADER-Eingabeaufforderung: halt
- Booten Sie an der LOADER-Eingabeaufforderung am *Replacement*-Controller den Controller, und geben Sie ein y Wenn Sie aufgrund einer nicht übereinstimmenden System-ID aufgefordert werden, die System-ID außer Kraft zu setzen:boot\_ontap
- 3. Warten Sie, bis der Waiting for giveback... Die Meldung wird auf der Controller-Konsole "*Replacement*" angezeigt und überprüfen Sie anschließend vom gesunden Controller, ob die neue Partner-System-ID automatisch zugewiesen wurde: storage failover show

In der Befehlsausgabe sollte eine Meldung angezeigt werden, dass sich die System-ID auf dem beeinträchtigten Controller geändert hat und die korrekten alten und neuen IDs angezeigt werden. Im folgenden Beispiel wurde node2 ersetzt und hat eine neue System-ID von 151759706.

| nodel> `storage failover show` |         |          |                      |  |  |  |
|--------------------------------|---------|----------|----------------------|--|--|--|
| NT] -                          |         | Takeover | Otata Daganintian    |  |  |  |
| Noae                           | Partner | Possible | State Description    |  |  |  |
|                                |         |          |                      |  |  |  |
| node1                          | node2   | false    | System ID changed on |  |  |  |
| partner (Old:                  |         |          |                      |  |  |  |
|                                |         |          | 151759755, New:      |  |  |  |
| 151759706), In takeover        |         |          |                      |  |  |  |
| node2                          | nodel   | -        | Waiting for giveback |  |  |  |
| (HA mailboxes)                 |         |          |                      |  |  |  |

4. Vergewissern Sie sich beim ordnungsgemäßen Controller, dass alle Corestapy gespeichert sind:

a. Ändern Sie die erweiterte Berechtigungsebene: set -privilege advanced

Sie können antworten Y Wenn Sie aufgefordert werden, den erweiterten Modus fortzusetzen. Die Eingabeaufforderung für den erweiterten Modus wird angezeigt (\*>).

- b. Speichern von CoreDumps: system node run -node local-node-name partner savecore
- c. Warten Sie auf das savecore Befehl zum Abschließen, bevor Sie das Giveback ausgeben.

Sie können den folgenden Befehl eingeben, um den Fortschritt des Befehls savecore zu überwachen: system node run -node *local-node-name* partner savecore -s

- d. Zurück zur Administratorberechtigungsebene: set -privilege admin
- 5. Geben Sie den Controller zurück:
  - a. Geben Sie von dem ordnungsgemäßen Controller den Storage des ersetzten Controllers wieder: storage failover giveback -ofnode replacement\_node\_name

Der Replacement -Controller nimmt den Storage wieder in Anspruch und führt den Startvorgang durch.

Wenn Sie aufgrund einer nicht übereinstimmenden System-ID aufgefordert werden, die System-ID außer Kraft zu setzen, sollten Sie eingeben y.

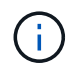

Wenn die Rückgabe ein Veto eingelegt wird, lösen Sie das Veto-Problem. Wenn das Veto nicht entscheidend ist, können Sie das Veto überschreiben.

#### "Finden Sie die Inhalte zur Hochverfügbarkeitskonfiguration Ihrer Version von ONTAP 9"

a. Nachdem das Giveback abgeschlossen ist, bestätigen Sie, dass das HA-Paar sich gesund befindet und ein Takeover möglich ist: storage failover show

Die Ausgabe von der storage failover show Befehl sollte nicht die in der Partnernachricht geänderte System-ID enthalten.

6. Überprüfen Sie, ob die Festplatten ordnungsgemäß zugewiesen wurden: storage disk show -ownership

Die Festplatten, die zum Controller *Replacement* gehören, sollten die neue System-ID anzeigen. Im folgenden Beispiel zeigen die Festplatten von node1 jetzt die neue System-ID, 1873775277:

```
nodel> `storage disk show -ownership`
Disk Aggregate Home Owner DR Home Home ID Owner ID DR Home ID
Reserver Pool
----- ----
1.0.0 aggr0_1 node1 node1 - 1873775277 1873775277 -
1873775277 Pool0
1.0.1 aggr0_1 node1 node1 1873775277 1873775277 -
1873775277 Pool0
.
.
.
```

# Vollständige Systemwiederherstellung - FAS2820

Stellen Sie den vollständigen Betrieb des Systems wieder her, indem Sie die Konfigurationen der NetApp-Speicherverschlüsselung oder der Volume-Verschlüsselung (falls erforderlich) wiederherstellen, Lizenzen für den Ersatz-Controller installieren und das fehlerhafte Teil an NetApp zurücksenden, wie in den RMA-Anweisungen beschrieben, die dem Kit beiliegen.

## Schritt 1: Installieren Sie Lizenzen für den Ersatz-Controller in ONTAP

Sie müssen neue Lizenzen für den Node *Replacement* installieren, wenn der beeinträchtigte Knoten ONTAP-Funktionen verwendete, die eine Standard-Lizenz (Node-locked) erfordern. Bei Standardlizenzen sollte jeder Node im Cluster über seinen eigenen Schlüssel für die Funktion verfügen.

#### Über diese Aufgabe

Bis Sie Lizenzschlüssel installieren, sind Funktionen, für die Standardlizenzen erforderlich sind, weiterhin für den Node *Replacement* verfügbar. Wenn der beeinträchtigte Knoten jedoch der einzige Node im Cluster war, der eine Lizenz für die Funktion besitzt, sind keine Konfigurationsänderungen an der Funktion zulässig. Durch die Verwendung nicht lizenzierter Funktionen auf dem Knoten können Sie möglicherweise nicht mit Ihrer Lizenzvereinbarung einverstanden sein. Sie sollten daher den Ersatzlizenzschlüssel oder die Schlüssel so schnell wie möglich auf dem Node *Replacement* installieren.

#### **Bevor Sie beginnen**

Die Lizenzschlüssel müssen im 28-stelligen Format vorliegen.

Sie haben eine 90-Tage-Nachfrist zur Installation der Lizenzschlüssel. Nach Ablauf der Frist werden alle alten Lizenzen ungültig. Nachdem ein gültiger Lizenzschlüssel installiert wurde, haben Sie 24 Stunden Zeit, um alle Schlüssel zu installieren, bevor die Kulanzzeit endet.

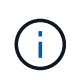

Wenn auf Ihrem System zunächst ONTAP 9.10.1 oder höher ausgeführt wurde, gehen Sie wie in beschrieben "Post-Motherboard-Austauschprozess zur Aktualisierung der Lizenzierung auf einem AFF/FAS-System"vor. Wenn Sie sich nicht sicher sind, wie die erste ONTAP-Version für Ihr System ist, finden Sie weitere Informationen unter"NetApp Hardware Universe".

#### Schritte

1. Wenn Sie neue Lizenzschlüssel benötigen, holen Sie sich die Ersatzlizenz auf dem "NetApp Support Website" Im Abschnitt "My Support" unter "Software-Lizenzen".

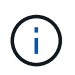

Die neuen Lizenzschlüssel, die Sie benötigen, werden automatisch generiert und an die E-Mail-Adresse in der Datei gesendet. Wenn Sie die E-Mail mit den Lizenzschlüssel nicht innerhalb von 30 Tagen erhalten, sollten Sie sich an den technischen Support wenden.

- 2. Installieren Sie jeden Lizenzschlüssel: system license add -license-code license-key, license-key...
- 3. Entfernen Sie ggf. die alten Lizenzen:
  - a. Suchen Sie nach nicht verwendeten Lizenzen: license clean-up -unused -simulate
  - b. Wenn die Liste korrekt aussieht, entfernen Sie die nicht verwendeten Lizenzen: license clean-up -unused

#### Schritt 2: LIFs überprüfen und die Seriennummer registrieren

Bevor Sie den Node *Replacement* zum Service zurücksenden, sollten Sie überprüfen, ob sich die LIFs auf ihren Home-Ports befinden, und bei aktiviertem AutoSupport die Seriennummer des Node *Replacement* registrieren.

#### Schritte

1. Vergewissern Sie sich, dass die logischen Schnittstellen ihrem Home-Server und ihren Ports Berichterstellung: network interface show -is-home false

Wenn eine der LIFs als falsch aufgeführt ist, stellen Sie sie auf ihre Home-Ports zurück: network interface revert -vserver \* -lif \*

- 2. Registrieren Sie die Seriennummer des Systems beim NetApp Support.
  - Wenn AutoSupport aktiviert ist, senden Sie eine AutoSupport Nachricht, um die Seriennummer zu registrieren.
  - Wenn AutoSupport nicht aktiviert ist, rufen Sie an "NetApp Support" Um die Seriennummer zu registrieren.
- 3. Wenn ein AutoSupport-Wartungsfenster ausgelöst wurde, beenden Sie das Fenster mit. Verwenden Sie dazu die system node autosupport invoke -node \* -type all -message MAINT=END Befehl.
- 4. Wenn die automatische Rückübertragung deaktiviert wurde, aktivieren Sie sie erneut: storage failover modify -node local -auto-giveback true

#### Schritt 3: Senden Sie das fehlgeschlagene Teil an NetApp zurück

Senden Sie das fehlerhafte Teil wie in den dem Kit beiliegenden RMA-Anweisungen beschrieben an NetApp zurück. "Rückgabe und Austausch von Teilen"Weitere Informationen finden Sie auf der Seite.

#### Copyright-Informationen

Copyright © 2024 NetApp. Alle Rechte vorbehalten. Gedruckt in den USA. Dieses urheberrechtlich geschützte Dokument darf ohne die vorherige schriftliche Genehmigung des Urheberrechtsinhabers in keiner Form und durch keine Mittel – weder grafische noch elektronische oder mechanische, einschließlich Fotokopieren, Aufnehmen oder Speichern in einem elektronischen Abrufsystem – auch nicht in Teilen, vervielfältigt werden.

Software, die von urheberrechtlich geschütztem NetApp Material abgeleitet wird, unterliegt der folgenden Lizenz und dem folgenden Haftungsausschluss:

DIE VORLIEGENDE SOFTWARE WIRD IN DER VORLIEGENDEN FORM VON NETAPP ZUR VERFÜGUNG GESTELLT, D. H. OHNE JEGLICHE EXPLIZITE ODER IMPLIZITE GEWÄHRLEISTUNG, EINSCHLIESSLICH, JEDOCH NICHT BESCHRÄNKT AUF DIE STILLSCHWEIGENDE GEWÄHRLEISTUNG DER MARKTGÄNGIGKEIT UND EIGNUNG FÜR EINEN BESTIMMTEN ZWECK, DIE HIERMIT AUSGESCHLOSSEN WERDEN. NETAPP ÜBERNIMMT KEINERLEI HAFTUNG FÜR DIREKTE, INDIREKTE, ZUFÄLLIGE, BESONDERE, BEISPIELHAFTE SCHÄDEN ODER FOLGESCHÄDEN (EINSCHLIESSLICH, JEDOCH NICHT BESCHRÄNKT AUF DIE BESCHAFFUNG VON ERSATZWAREN ODER -DIENSTLEISTUNGEN, NUTZUNGS-, DATEN- ODER GEWINNVERLUSTE ODER UNTERBRECHUNG DES GESCHÄFTSBETRIEBS), UNABHÄNGIG DAVON, WIE SIE VERURSACHT WURDEN UND AUF WELCHER HAFTUNGSTHEORIE SIE BERUHEN, OB AUS VERTRAGLICH FESTGELEGTER HAFTUNG, VERSCHULDENSUNABHÄNGIGER HAFTUNG ODER DELIKTSHAFTUNG (EINSCHLIESSLICH FAHRLÄSSIGKEIT ODER AUF ANDEREM WEGE), DIE IN IRGENDEINER WEISE AUS DER NUTZUNG DIESER SOFTWARE RESULTIEREN, SELBST WENN AUF DIE MÖGLICHKEIT DERARTIGER SCHÄDEN HINGEWIESEN WURDE.

NetApp behält sich das Recht vor, die hierin beschriebenen Produkte jederzeit und ohne Vorankündigung zu ändern. NetApp übernimmt keine Verantwortung oder Haftung, die sich aus der Verwendung der hier beschriebenen Produkte ergibt, es sei denn, NetApp hat dem ausdrücklich in schriftlicher Form zugestimmt. Die Verwendung oder der Erwerb dieses Produkts stellt keine Lizenzierung im Rahmen eines Patentrechts, Markenrechts oder eines anderen Rechts an geistigem Eigentum von NetApp dar.

Das in diesem Dokument beschriebene Produkt kann durch ein oder mehrere US-amerikanische Patente, ausländische Patente oder anhängige Patentanmeldungen geschützt sein.

ERLÄUTERUNG ZU "RESTRICTED RIGHTS": Nutzung, Vervielfältigung oder Offenlegung durch die US-Regierung unterliegt den Einschränkungen gemäß Unterabschnitt (b)(3) der Klausel "Rights in Technical Data – Noncommercial Items" in DFARS 252.227-7013 (Februar 2014) und FAR 52.227-19 (Dezember 2007).

Die hierin enthaltenen Daten beziehen sich auf ein kommerzielles Produkt und/oder einen kommerziellen Service (wie in FAR 2.101 definiert) und sind Eigentum von NetApp, Inc. Alle technischen Daten und die Computersoftware von NetApp, die unter diesem Vertrag bereitgestellt werden, sind gewerblicher Natur und wurden ausschließlich unter Verwendung privater Mittel entwickelt. Die US-Regierung besitzt eine nicht ausschließliche, nicht übertragbare, nicht unterlizenzierbare, weltweite, limitierte unwiderrufliche Lizenz zur Nutzung der Daten nur in Verbindung mit und zur Unterstützung des Vertrags der US-Regierung, unter dem die Daten bereitgestellt wurden. Sofern in den vorliegenden Bedingungen nicht anders angegeben, dürfen die Daten ohne vorherige schriftliche Genehmigung von NetApp, Inc. nicht verwendet, offengelegt, vervielfältigt, geändert, aufgeführt oder angezeigt werden. Die Lizenzrechte der US-Regierung für das US-Verteidigungsministerium sind auf die in DFARS-Klausel 252.227-7015(b) (Februar 2014) genannten Rechte beschränkt.

#### Markeninformationen

NETAPP, das NETAPP Logo und die unter http://www.netapp.com/TM aufgeführten Marken sind Marken von NetApp, Inc. Andere Firmen und Produktnamen können Marken der jeweiligen Eigentümer sein.